1. Once logged into online banking, from the menu select Services > Statements.

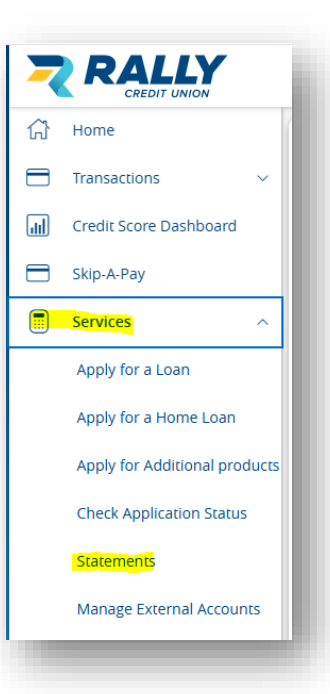

- 2. The member will be prompted to verify a code via PDF.
- 3. Selecting **Get Code** will open a new window displaying 4 letters, those letters will be entered into step 2 and selecting verify.

| <b>T</b> irst Tir | RALLY<br>CREDIT UNION | your \ | erification code click Home to save your settings                                           |                                                                                                 |
|-------------------|-----------------------|--------|---------------------------------------------------------------------------------------------|-------------------------------------------------------------------------------------------------|
|                   | Home<br>Transactions  | ~      | PDF Verification<br>The E-Sign Act requires us to verify that you are able to view PDFs. PI | ease help us by following these two steps:                                                      |
|                   | Skip-A-Pay            |        | Press "Get Code"—you will see a PDF with a code for you to copy and paste. 2   Get Code 6   | Paste the code exactly as it appears into this<br>field and click Verify.<br>(Can't see a PDF?) |
| =                 | Services              | ~      |                                                                                             | Enter Code Verify                                                                               |

4. Getting the PDF verification success message, indicates they have successfully enrolled in e-statements.

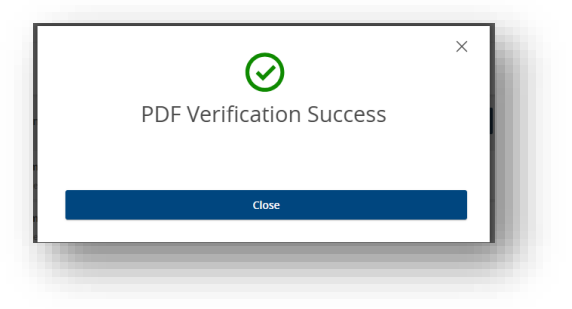

5. To confirm this enrollment, select the members name in the upper right corner > Preferences.

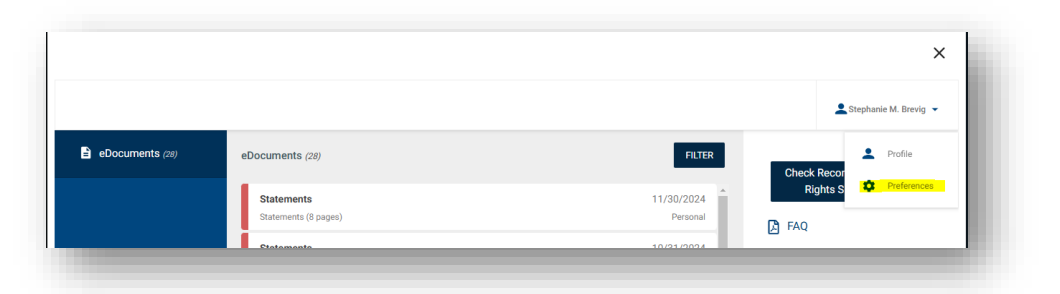

- 6. Under Delivery, All documents Online Only. This confirms they have properly enrolled in e-statements.
  - a. In this screen the member will also be able to update their preference for notifications of documents available.

| eDocuments (8) | Preferences                                       |   |
|----------------|---------------------------------------------------|---|
|                | Primary Customer Number #50050919<br>Add Nickname |   |
|                | Delivery<br>All Documents<br>Online Only          | 1 |